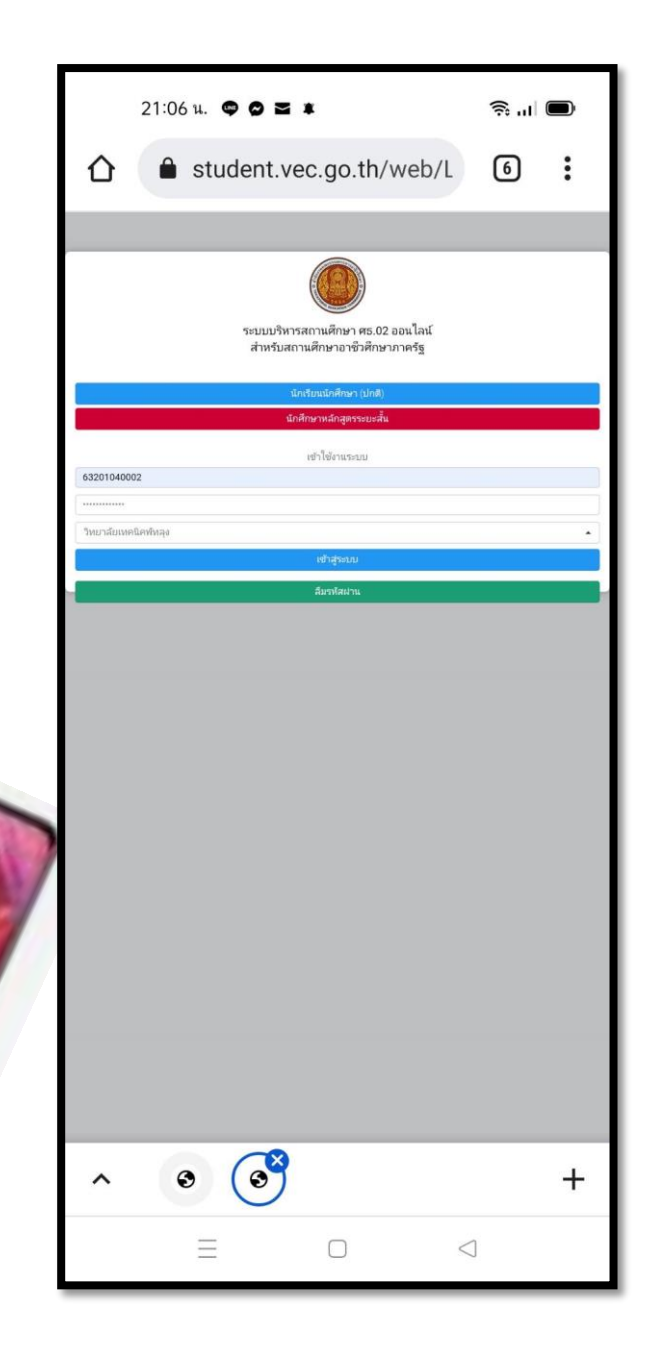

# วิทยาลัยเทคนิคพัทลุง

## ขั้นตอนการลงทะเบียนตามแผนการเรียน ผ่านระบบออนไลน์ภาคเรียนที่ 2 /2564

กรณิใช้ สมาร์ทโฟน

## ขั้นตอนการลงทะเบียน 2/2564

#### งานบริการของระบบงาน

ระบบบริหารงานวิชาการของสถานศึกษา ที่มุ่งไปให้ถึงการเชื่อมโขงกับกรอบทิศทางการพัฒนาประเทศด้าน การอาชีวศึกษาทั้งในปัจจุบัน และระยะขาวอย่างมีประสิทธิภาพ

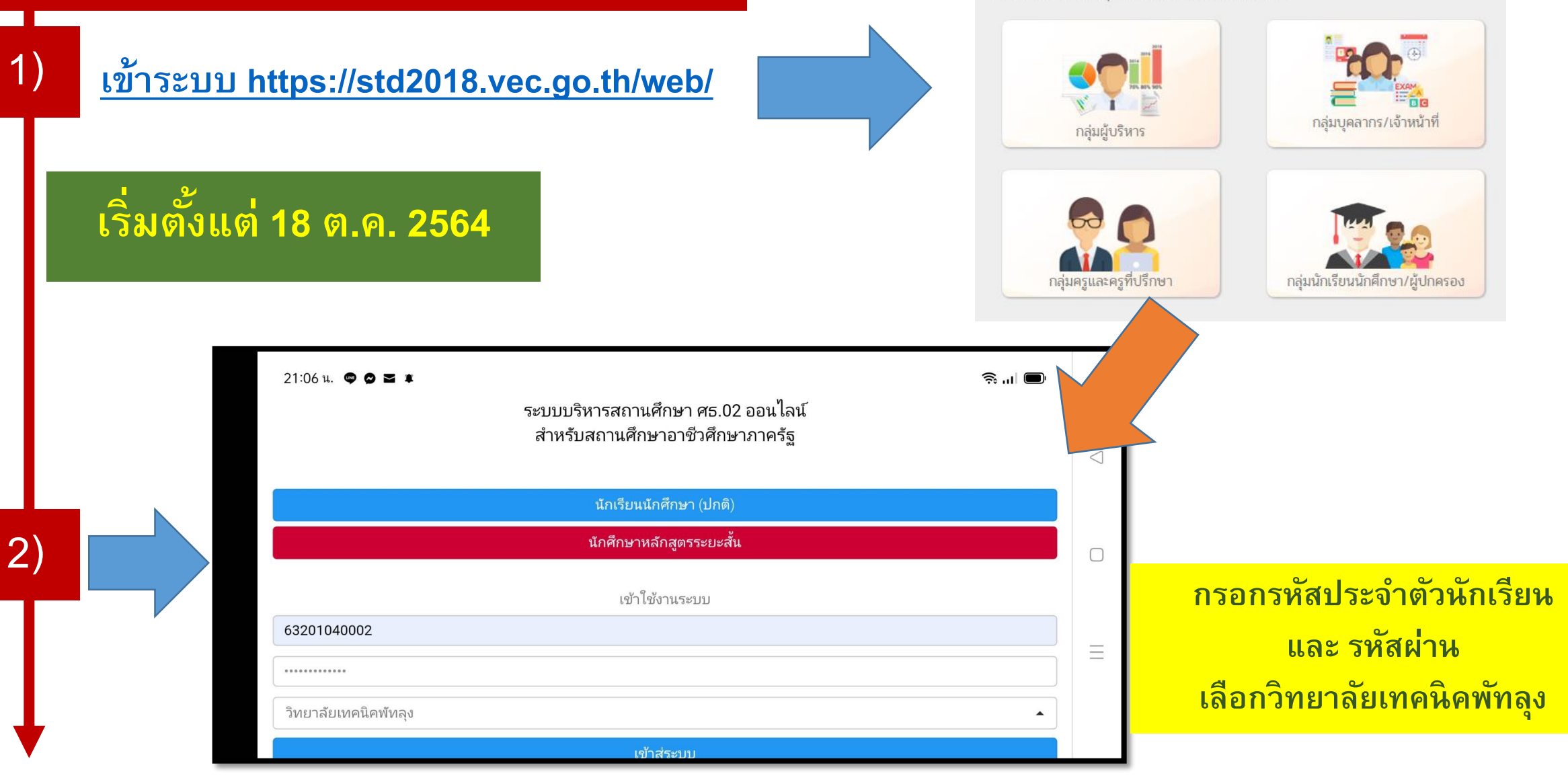

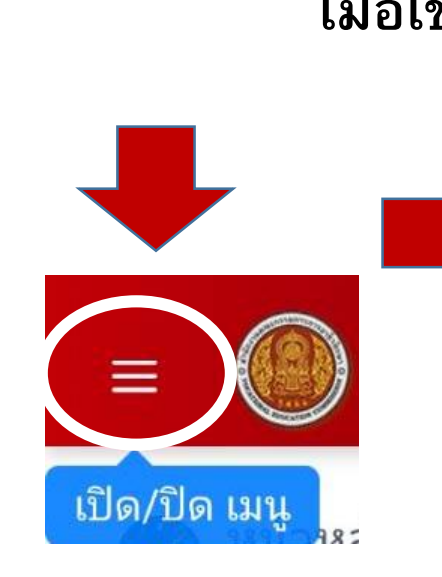

3)

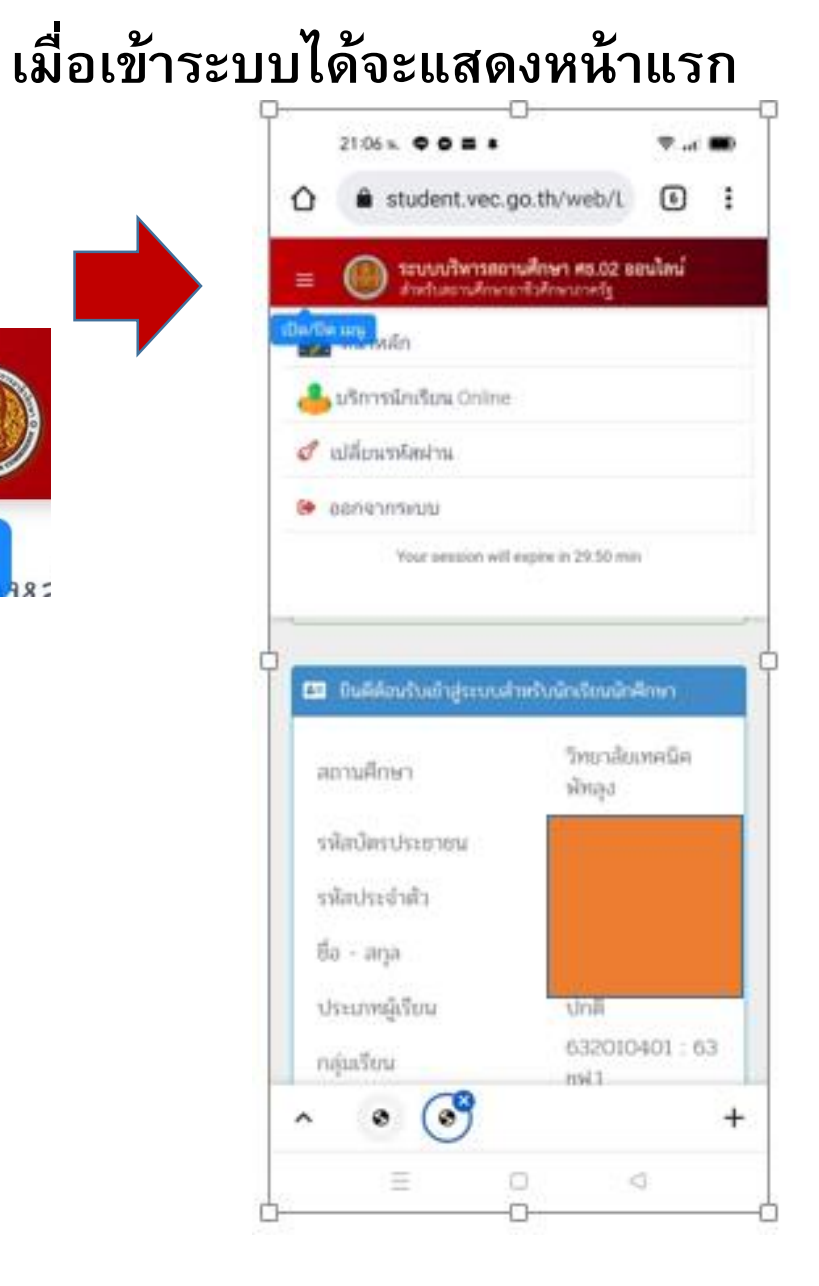

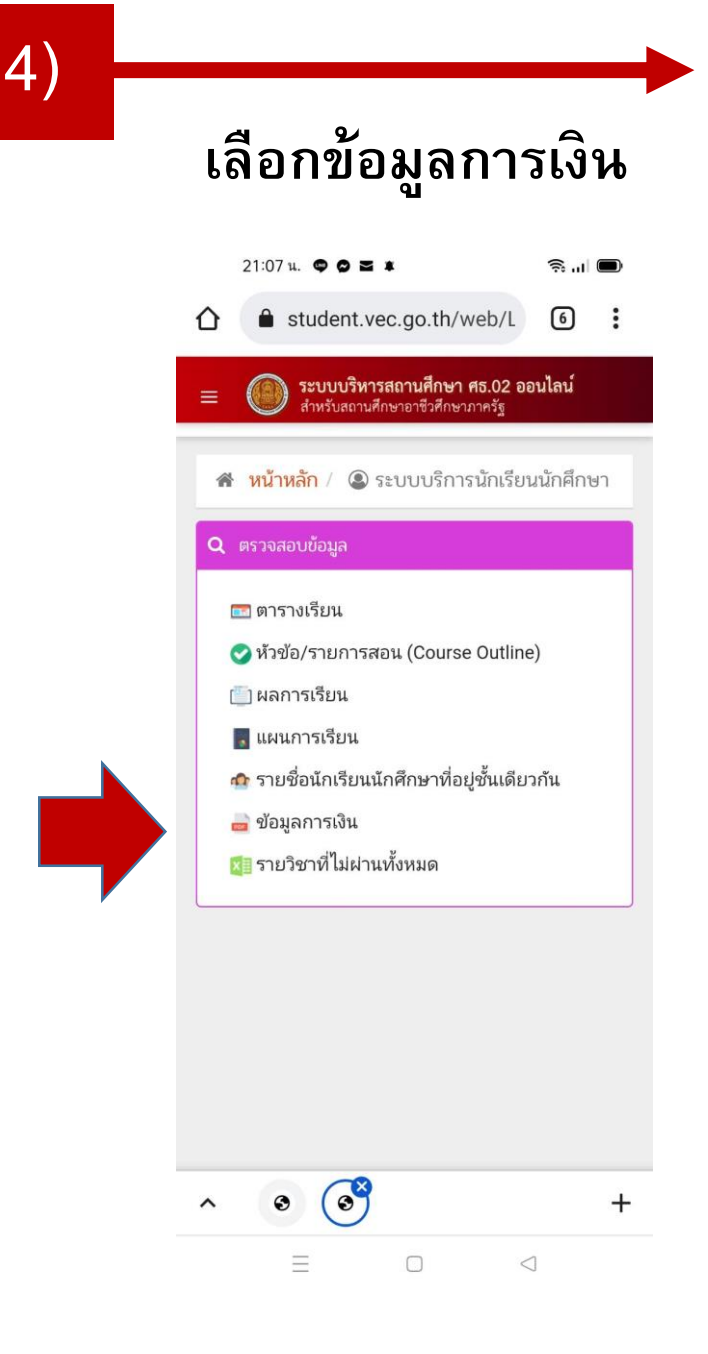

5)

คลิกเลือก

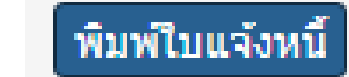

| 07 น. 🗢 | 0 2 1             |                           |          |      |          |                       | 🤶 '' 🔲 🗩        |            |
|---------|-------------------|---------------------------|----------|------|----------|-----------------------|-----------------|------------|
| 1/2563  | 63193016101013634 | -                         | 0.00     | 0.00 | 0.00     | เงิน<br>แล้ว          | พิมพ์ใบแจ้งหนี้ |            |
| 2/2563  | 63293016101012610 | -                         | 0.00     | 0.00 | 0.00     | ช้าระ<br>เงิน<br>แล้ว | พิมพ์ใบแจ้งหนี้ | $\bigcirc$ |
| 1/2564  | 64193016101011016 | 18/05/64<br>-<br>20/05/64 | 1,920.00 | 0.00 | 1,920.00 | ชำระ<br>เงิน<br>แล้ว  | พิมพ์ใบแจ้งหนี้ |            |
| 2/2564  | 64293016101011255 | -                         | 0.00     | 0.00 | 0.00     | ชำระ<br>เงิน<br>แล้ว  | พิมพ์ใบแจ้งหนี้ |            |

6)

### คลิกปุ่ม ดาวน์โหลดลงใน โทรศัพท์

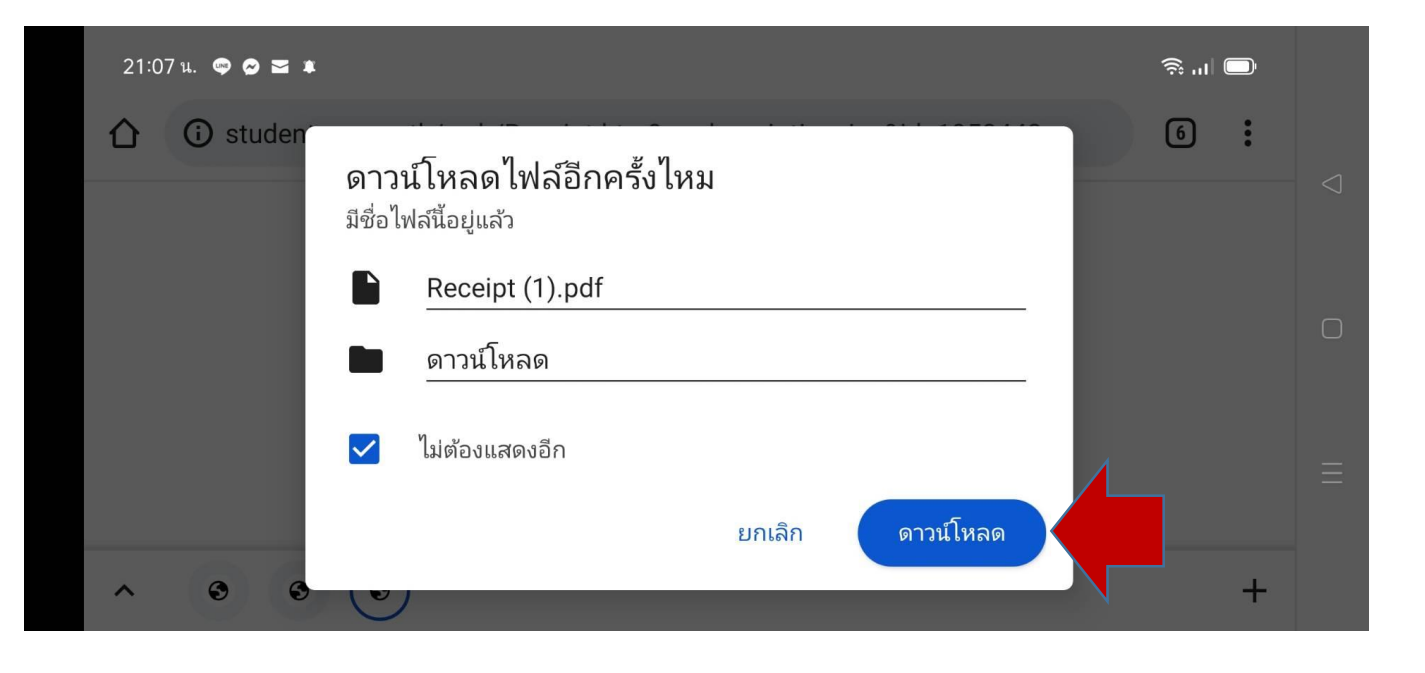

21:08 u. 🗢 🗢 🖬 🗰

 $\leftarrow$ 

Receipt (1).pdf

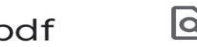

Q

:

0

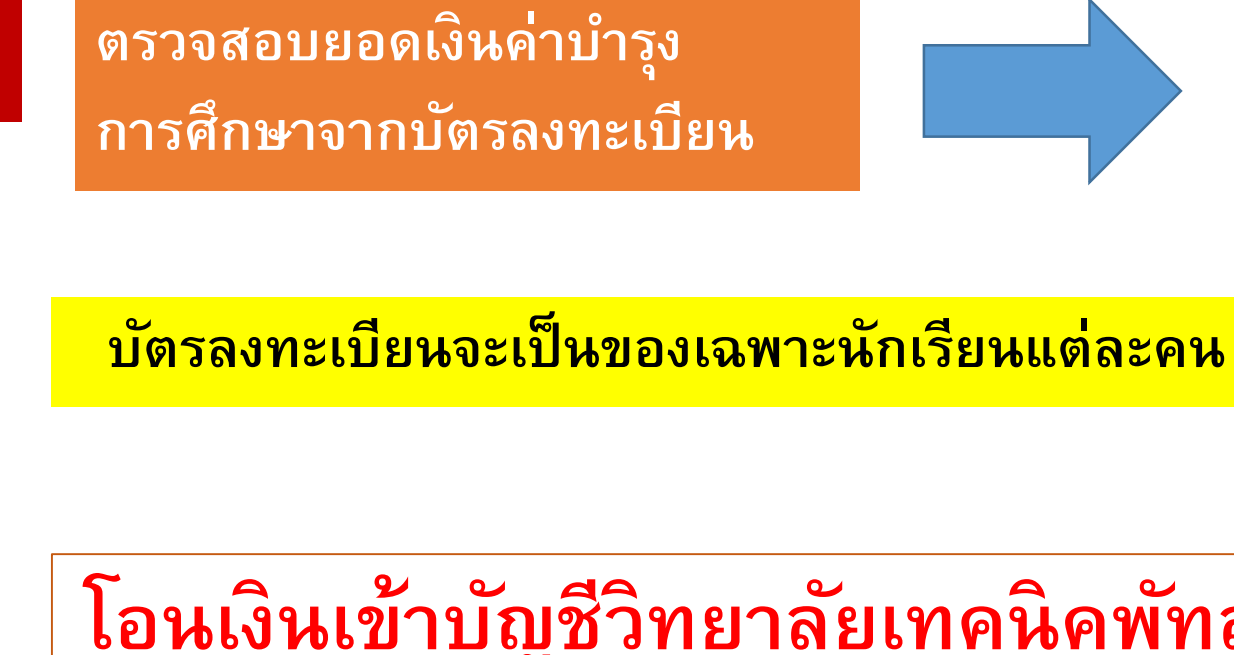

7)

8)

| อนเงินเข้าบัญชีวิทยาลัยเทคนิคพัทลุง |
|-------------------------------------|
| ธ.กรุงไทย สาขาพัทลุง                |
| เลขที่บัญชี 908-6-05688-1           |
| ชื่อบัญชี วิทยาลัยเทคนิคพัทลุง      |

|                                                                                                    |                                                                                                    | บัตรลงทะเบี                                                                                                    | ยน                                                                      | เรา            | ยวิ               | ชา/ | เบแจ้             | งชำระเ  | ก่าธรรมเนียม ส่วนที่ 1 นักเรียน/นักศี                                                                                                    | ึกษ |
|----------------------------------------------------------------------------------------------------|----------------------------------------------------------------------------------------------------|----------------------------------------------------------------------------------------------------|-------------------------------------------------------------------------|----------------|-------------------|-----|-------------------|---------|----------------------------------------------------------------------------------------------------|-----|
| รหัสประจำ                                                                                                    | เตัว 63201040002                                                                                                    | โทร                                                                                                    | 5                                                                       | 062            | 205               | 708 | 14                |         | เลขที่ 64293016101011255                                                                                                    |     |
| ชื่อ-ชื่อสกุล                                                                                                    | นายจิรเตช สวรรณฤกษ์                                                                                                    |                                                                                                    |                                                                         |                |                   | de  | น ป               | 12/1    | กลุ่ม 632010401 : 63 ซฟ.1                                                                                                    |     |
| สาขาวิชา ข่                                                                                                    | างไฟฟ้ากำลัง                                                                                                    |                                                                                                    |                                                                         |                |                   | 'n  | าคเรีย            | มนที่ 2 | ปีการศึกษา 2564                                                                                                    |     |
| สาขางาน ไข                                                                                                    | ฟฟ้ากำลัง                                                                                                    |                                                                                                    |                                                                         |                |                   | 5   | นที่ลง            | ทะเบีย  | u                                                                                                    |     |
| รหัสวิชา                                                                                                    | รายวิชา                                                                                                    |                                                                                                    | ΰ.                                                                      | 11.            | J.                | u.  | คน.               | คป.     | ระดับขึ้นปวช.ไม่ต้องเก็บค่าลงทะเบียน 0                                                                                                    | บาท |
| 20000-1204                                                                                                    | การเขียนภาษาอังกฤษในชีวิตประจำวัน                                                                                                    | -                                                                                                    | 2                                                                       | 0              | 2                 | 1   | 0                 | 0       | รวมเงิน 0.00                                                                                                    | บาเ |
| 20000-1306                                                                                                    | โครงงานวิทยาศาสตร์                                                                                                    |                                                                                                    | 2                                                                       | 0              | 2                 | 1   | 0                 | 0       | ต่าปรับ 0.00                                                                                                    | บาา |
| 20000-2004                                                                                                    | กิจกรรมองค์การวิชาชีพ 2                                                                                                    |                                                                                                    | 2                                                                       | 0              | 2                 | 0   | 0                 | 0       | รวมเงนทงสน 0.00<br>ดำนวนเงินตัวภักษร                                                                                                    | ບາ  |
| 20001-2001                                                                                                    | คอมพิวเตอร์และสารสนเทศเพื่องานอาชีพ                                                                                                    |                                                                                                    | 3                                                                       | 1              | 2                 | 2   | 0                 | 0       |                                                                                                    |     |
| 20100-1007                                                                                                    | งานเครื่องมีอกลเบื้องคัน                                                                                                    |                                                                                                    | 4                                                                       | 1              | 3                 | 2   | 0                 | 0       |                                                                                                    |     |
| 20104-2006                                                                                                    | เครื่องกลไฟฟ้ากระแสดรง                                                                                                    |                                                                                                    | 4                                                                       | 1              | 3                 | 2   | 0                 | 0       |                                                                                                    |     |
| 20104-2008                                                                                                    | มอเตอร์ไห่ฟ้ากระแสสลับ                                                                                                    |                                                                                                    | 7                                                                       | 1              | 6                 | 3   | 0                 | 0       |                                                                                                    |     |
| 20104-2010                                                                                                    | การประมาณการพิดตั้งไฟพ้า                                                                                                    | -                                                                                                    | 4                                                                       | 1              | 3                 | 2   | 0                 | 0       |                                                                                                    |     |
| 20104-2103                                                                                                    | อิเล็กทรอนิกส์กำลังเบื้องต้น                                                                                                    |                                                                                                    | 4                                                                       | 1              | 3                 | 2   | 0                 | 0       |                                                                                                    |     |
| 20104-2111                                                                                                    | ติจีทั่วแป้องตัน                                                                                                    |                                                                                                    | 4                                                                       | 1              | 3                 | 2   | 0                 | 0       |                                                                                                    |     |
|                                                                                                    |                                                                                                    |                                                                                                    | _                                                                       | _              | -                 | -   | -                 |         |                                                                                                    |     |
|                                                                                                    |                                                                                                    |                                                                                                    | _                                                                       |                | L_                | 1   |                   |         |                                                                                                    |     |
|                                                                                                    |                                                                                                    |                                                                                                    | _                                                                       |                |                   | -   |                   |         |                                                                                                    |     |
|                                                                                                    | -                                                                                                    |                                                                                                    | _                                                                       |                |                   |     |                   |         |                                                                                                    |     |
|                                                                                                    |                                                                                                    |                                                                                                    | _                                                                       | _              | -                 | -   |                   |         |                                                                                                    |     |
|                                                                                                    |                                                                                                    |                                                                                                    | _                                                                       | _              | -                 | -   | -                 |         |                                                                                                    |     |
|                                                                                                    |                                                                                                    |                                                                                                    |                                                                         | -              | -                 | -   | -                 |         |                                                                                                    |     |
|                                                                                                    | 1                                                                                                    |                                                                                                    | 2.6                                                                     | 7              | 20                | 1.7 |                   | 0       |                                                                                                    | -   |
|                                                                                                    |                                                                                                    |                                                                                                    |                                                                         |                |                   | 1   | -                 | -       | ลงชื่อนักศึกษา                                                                                                    |     |
|                                                                                                    |                                                                                                    |                                                                                                    |                                                                         |                |                   |     |                   |         | (นายจิรเดช สวรรณอกษ์)                                                                                                    |     |
| <b>กำหนดชำ</b> า<br><sub>พิมพ์</sub>                                                                                                 | ระเงินภายในวันที่ -<br>วันที่ติมต์รายงาน                                                                                                    | 9 สุสาคม 2564                                                                                                    | 21:                                                                     | 10 1           | L7                |     |                   |         | ເຈົ້າໜ້າທີ່ອນາກາວຮູ້ຮັບເດີນ<br>(ລະລາຍມີຂຮ້ອແລະປະລາໂບກະາອນາກາະ)                                                                                                    |     |
|                                                                                                    |                                                                                                    |                                                                                                    |                                                                         |                |                   |     |                   |         | ส่วนที่ 2 ธบาศ                                                                                                    | 115 |
|                                                                                                    | ใบแจ้งการขำระเงินผ่านธนาคาร (PAY-IN SLIP)                                                                                                    |                                                                                                    |                                                                         |                |                   |     | ใบแจ้งการชำระเงิน |         |                                                                                                    |     |
| ใบแจ้งการ                                                                                                    | ข้าระเงินผ่านธนาคาร (PAY-IN SLI                                                                                                    | P)                                                                                                    | วิทยาลัยเทคนิคพัทลง                                                     |                |                   |     | ( พิมพ์ครั้งว่    | 1 1     |                                                                                                    |     |
| ใบแจ้งการ<br>วิทยาลัยเท                                                                                                    | ซ้ำระเงินผ่านธนาคาร (PAY-IN SLI<br>เคนิคพัทลุง                                                                                                    | P)                                                                                                    |                                                                         |                |                   |     |                   |         |                                                                                                    |     |
| ใบแจ้งการ<br>วิทยาลัยเท                                                                                                    | ซำระเงินผ่านธนาคาร (PAY-IN SLI<br>เคนิคพัทลุง<br>ธนาคารกรงไพย C                                                                                                    |                                                                                                    | d                                                                       | P              |                   |     |                   |         | ภาค/ปีการศึกษา 2/2564                                                                                                    |     |
| ใบแจ้งการ<br>วิทยาลัยเท                                                                                                    | เข้าระเงินผ่านธนาคาร (PAY-IN SLI<br>เคนิคพัทลุง<br>ธนาคารกรุงไทย C                                                                                                    | <sup>p)</sup><br>omp Co                                                                                                    | d                                                                       | e              |                   |     |                   |         | ภาค/ปีการศึกษา 2/2564<br>ชื่อ-ชื่อสกอ นายจิรเคช สวรรณภกษ์                                                                                                    |     |
| ใบแจ้งการ<br>วิทยาลัยเท<br>สาขาที่                                                                                                   | เข้าระเงินผ่านธนาคาร (PAY-IN SLI<br>เคนิคพัทลุง<br>ธนาคารกรุงไทย C<br>รับฝาก                                                                                                    | P)<br>omp Co<br>วันที่                                                                                                    | d                                                                       | e              | :                 |     | -                 |         | ภาค/ปิการศึกษา 2/2564<br>ชื่อ-ชื่อสกุล นายจิรเคช สุวรรณกุกษ์<br>REF.INC/วทัศประจำคัว 63201040002                                                                                                    |     |
| ใบแจ้งการ<br>วิทยาลัยเห<br>สาษาที่<br>กำหนดชำร                                                                                       | เข้าระเงินผ่านธนาคาร (PAY-IN SLI<br>เคนิคพัทธุง<br>ธนาคารกรุงไทย C<br>รับฝาก                                                                                                    | P)<br>omp Co<br>                                                                                                    | d                                                                       | e              | :                 |     | -                 |         | ภาค/ปีการศึกษา 2/2564<br>ชื่อ ชื่อสกุล นายจิรเคช สุวรรณกุกษ์<br>REF.INO/ รหัตประจำศัง 63201040002<br>REF.2NO/ เทชที่โบแจ้งหนี้ 64293016101011255                                                                   |     |
| ใบแจ้งการ<br>วิทยาลัยเง<br>สาขาที่<br>กำหนดข้าร<br>ร่างได้                                                                           | เข้าระดับผ่านธนาคาร (PAY-IN SLI<br>เคนิคทัพธุง<br>ธนาคารกรุงไทย C<br>วันฝาก                                                                                                    | P)<br>omp Co<br>รันที่                                                                                                    | d                                                                       | e              |                   |     |                   |         | มาคงปีการศึกษา 2/2564<br>ชื่อ-ชื่อสกุล นายจิรเศช สุวรรณกุกษ์<br>REF.INO/ วรัดประจำทั่ว 63201040002<br>REF.2NO/ นาตวีโบนเจ็ลหนี้ 64293016101011255<br>รมมาแลงค                                                      |     |
| ใบแจ้งการ<br>วิทยาลัยเท<br>สาขาที่<br>กำหนดข้ารเ<br>-ร่างได้<br>-รับร้าม<br>จำนวนเงิน                                                | ข้าระเงินผ่านธนาคาร (PAY-IN SLI<br>เกมิทหังกุง<br>ธนาคารกรุงไทย C<br>รับฝาก<br>แจ้นการในวันที่ -<br>ดูดอาสวันอาห - กะอำรองฝา<br>การในวันที่สำหาดเล่าอื่น<br>- กะอิการป                      | P)<br>omp Co<br>รันที่<br>กันระเอกรได้ปฏิเสย<br>ในรายการให้ปฏิเสย                                                                                                    | d<br>hđ                                                                 | е<br>11        | :                 |     | -                 |         | ภาษาบิการศึกษา 2/2564<br>สืบเรื่องกุล เมษอิมมช สุรามมฤทษ์<br>RFL:NUC) ทั้งประจำหัว 6.32010400002<br>REF.2NO/ เมษที่ไปนเจ้าหนี้ 642930161011255<br>ามาามห)<br>สำนวนในไปให้กับเทษ 0.00                               | บา  |
| ใบแจ้งการ<br>วิทยาลัยเห<br>สาขาที่<br>กำหนดจำร<br>- สารได้<br>- รับสาม<br>จำนวนเงิน<br>ผัญภ์                                         | ข้าระเงิมผ่านขนาคาร (PAY-IN SLI<br>เถมิตภัทถุง<br>ธนาคารกรุงไทย C<br>รับฝาก<br>แจนกรับประที่ -<br>ดุลขาดรับประที่ -<br>ดายในวังที่สำหายแห่งขึ้น - คาสมิกระป<br>เป็นตัวอักษร<br>องที่ยะสามาะ | P)<br>omp Co<br>                                                                                                    | d<br>thủ                                                                | e              | :<br>i151         |     |                   |         | ภาษาปีการศึกษา 2/2564<br>ชื่อ ซึ่งสุกฐ นายอิมะช สุรรณญกษ์<br>REF.1HO(ว วัดประจำศัว 63201040002<br>REF.2HO(นาซโปนะจำศัว 6320104001011255<br>รณาณหตุ<br>ซ <b>ำนวนเห็นเป็นตัวเลข 0.00</b>                             | บา  |
| ใบแจ้งการ<br>วิทยาลัยเห<br>สาขาที่<br>กำหนดข้าง<br>-ร่างได้<br>-ร้างร้าง<br>จำนวนเงิน<br>ผู้สิมส์                                    | ข้าระเงินผ่านชนาคาร (PAY-IN SLI<br>เคนิคทัพธุง<br>ธนาคารกรุงไทย C<br>รัณหา<br>เสนิทายในวัสที่ -<br>พุณราชกับเราต์ -<br>พุณราชกับเราต์ -<br>พุณราชกับเราต์<br>(เป็นสัวอักษร<br>องเรียงสาวอาก | P)<br>omp Co<br>                                                                                                    | d                                                                       | e              | :<br>iiiiii<br>u. |     |                   |         | ภาษาปีการศึกษา 2/2564<br>ชื่อเรื่อญาย นายวิมษา ชุวรรมอุกษ์<br>พ.ศ. 1400 ภัณษาองทั้ง<br>พ.ศ. 2002 การศึกษาปี 64293016101011255<br>หมายมาทุ<br>ช <b>้านบวนเป็นเป็นด้วเลข 0.00</b>                                    | บา  |
| ใบแจ้งการ<br>วิทยาลัยเห<br>สาขาที่<br>กำหนดข้ารเ<br>-ชาระได้<br>-ชาระได้<br>-ชาระได้<br>-ชาระได้<br>-ชาระได้<br>-ชาระได้<br>-ชาระได้ | ข้าวสนินน้ำขอมาคาร (PAY-IN SL)<br>เกมิกทั่งกุง<br>ธนาคารกรุงไทย C<br>วินปาก<br>เฉินกายในวันที่ -<br>เฉินกายในวันที่ - ระมิสาม<br>เป็นตัวอักษร<br>วินทียันกามเ                               | <ul> <li>P)</li> <li>อmp Co</li> <li>วันที่</li> <li>เหระเอไม่ที่ระบุไว้เห</li> <li>เป็นระยะการให้ปฏิเลย</li> <li>9 กูลาคม 2564</li> </ul>                                          | d<br>(1)<br>(1)<br>(1)<br>(1)<br>(1)<br>(1)<br>(1)<br>(1)<br>(1)<br>(1) | e              | :<br>i120<br>u.   |     |                   |         | ภาษาปีการศึกษา 2/2564<br>ชื่อเรื่องกุล เมษยิมห ชุวรรณกุษษ์<br>REFLHO3 ทั้งประจำศัก 53201040002<br>REF.2NO7 แรงที่ในเจ้าหนี้ 64293016101011255<br>หมายเหตุ<br>ซ้ำนวนเสินเป็นด้วแลง 0.00                             | บา  |
| ไบแจ้งการ<br>วิทยาลัยเห<br>สาขาที่<br>กำหนดข้าร<br>กำหนดข้าร<br>รับร่าม<br>จำนวนเงิน<br>ผู้สิมท์                                     | เข้าระดิมม่าขณาการ (PAY-IN SL)<br>เกณิกรักรุง<br>รินาคารกรุงไทย C<br>รินทก<br>เชินหรือรักษา<br>เชินหรือรักษา<br>มามีหรือรักษา                                                               | <ul> <li>P)</li> <li>อmp Co</li> <li>วันที่</li> <li>เราะเกาะส่วยปูไปม</li> <li>เราะการให้ปฏิเลข</li> <li>๑ กูตาคม 2564</li> <li>มีมามีมามีมามี</li> <li>16101011255 000</li> </ul> | d<br>(1)<br>(1)<br>(1)<br>(1)<br>(1)<br>(1)<br>(1)<br>(1)<br>(1)<br>(1) | e<br>11<br>110 | :<br>             | -   |                   |         | ภาษาปีการศึกษา 2/2564<br>ชื่อเรื่อญาธ นายชิมมะช สุรารณญาษั<br>REF.1HO(2 วทัศประจำศัก 63201040002<br>REF.2HO(4 วทัศประจำศัก 63201040002<br>พกณพุ<br>ช <b>ำนวนเดินเป็นด้วและ 0.00</b><br>เจ้าหน้าที่สนาดารผู้วินเงิน | บา  |

#### กรุงไทยสาท สถาบันการอาชีวศึกษาภาคใต้ 1 ส่งบัตรลงทะเบียนและหลักฐาน วิทยาลัยเทคนิคพัทลง 9) ส่วนที่ 1 นักเรียน/นักศึกษ ลงทะเบียนรายวิชา/ใบแจ้งชำระค่าธรรมเนีย รหัสประจำตัว 63201040002 โทร 0620970814 เลขที่ 64293016101011255 ขั้น ปวช.2/1 ใบบันทึกรายการ ชื่อ-ชื่อสกล นายจิรเดช สวรรณถกา กลุ่ม 632010401 : 63 ซฟ.: สาขาวิชา ช่างไฟฟ้ากำลัง ภาคเรียนที่ 2 ปีการศึกษา 2560 TRANSACTION RECORD การโอนเงิน(เฉพาะปวส.) วันที่ลงทะเบียน . าขางาน ไฟฟ้ากำลัง ช. ท. ป. น. คน. คป. รหัสวิชา รายวิชา 0.00 um รวมเงิน 0000-1204 าารเขียนภาษาอังกฤษในชีวิตประจำวั ธนาการมู้ออกบัตร ค่าปรับ 0.00 UN วันที 1201 สถานที 000-1306 งวงอิพยาสาสตร์ รวมมินทั้งขึ้น 0.00 UM Location Issuer Bank. Date Time รมองศ์การวิชาชีพ ( 25/08/57 15:07 K01458 KTB ให้ครูที่ปรึกษา 20001-2001 องพิวเตอร์และสารสนเทศเพื่องานอาที นเครื่องมีอกลเบื้องค้น 20100-1007 ຈາກນັກເຮີເລນກີ ເບ້ານັກງອີເລນກີ ประเภทรายการ งกลไฟฟ้ากระแสด 20104-2006 ประมาณการฝิดตั้งไฟฟ 88พัฒนี้คงตั้น ทางไลน์กลุ่มครูที่ปรึกษาแต่ละกลุ่ม ล่าดับที่ ก่าธรรมเนียม CDM Bahr Seg No. รวม 36 7 29 17 0 ( 42 25.00 Δ ..นักศึกษา (นายจิรเตช สวรรณฤกษ์) ວາຍັສບັສຣເວກີເວັ້ນ ໂກຣ. 1551 กำหนดทำระเงินกายในวันที่ อายัถบัตรเกรลิต โทร. 0-2665-5000 v v a v a ตัวอย่างบัตรลงทะเบียน ตัวอย่างหลักฐานโอนเงิน ที่มีชื่อนักศึกษา <mark>ครูที่ปรึกษาสรุปแบบรายงานผลการลงทะเบียนรายวิชา (อศท.30)</mark> 10) ครูที่ปรึกษานำส่ง แบบ อศท.30 ส่งงานทะเบียน 29/10/2564

### 11)

### ส่งบัตรลงทะเบียนที่สั่งพิมพ์ 2 ฉบับ ให้ครูที่ปรึกษา ลงชื่ออนุญาต \*/ หรือรับที่งานทะเบียน

สัปดาห์แรกของภาคเรียน งานปกครองตรวจความเรียบร้อย

12)

ครูที่ปรึกษานำส่งงานทะเบียน 1 ฉบับ(ทบ.01) นักเรียนเก็บเป็นหลักฐาน 1 ฉบับ(ทบ.02)

ภายในสัปดาห์ที่ 2 ภาคเรียน

|                              |                                     | สถาบัน        | กา  | รอา  | เชีร                     | าศึกษ                                     | ษาภา  | าคใต้ 1                                       |
|------------------------------|-------------------------------------|---------------|-----|------|--------------------------|-------------------------------------------|-------|-----------------------------------------------|
|                              |                                     | ີວ່າ          | ายา | າລັຍ | แท                       | คนิค                                      | พัทลุ | 14                                            |
|                              |                                     | บัตรลงทะเบียา | เรา | ยวิเ | n/                       | ะะค่าธรรมเนียม ส่วนที่ 1 นักเรียน/นักศึกษ |       |                                               |
| รหัสประจำ                    | โทร                                 | 062           | 209 | 708  | เลขที่ 64293016101011255 |                                           |       |                                               |
| ສິ່ວ ສິ່ວສຸດອ                | มอยอิรเคช สวรรณดดน์                 |               |     |      | 2                        |                                           | 2/    | /1 024 632010/01 63 ev 1                      |
| ขอ-ขอสกุล นายจรเดช สุวรรณฤกษ |                                     |               |     |      | 1 ngu 052010401:05 0H.1  |                                           |       |                                               |
| สาขาวิชา ช่                  | างไฟฟ้ากำลัง                        |               |     |      | រា                       | าคเรีย                                    | านที  | 2 ปีการศึกษา 2564                             |
| สาขางาน ไท                   | ฟฟ้ากำลัง                           |               | _   | _    | ž                        | นที่ลง                                    | ทะเบี | ยน/                                           |
| รหัสวิชา                     | รายวิชา                             | ช.            | И.  | ປ.   | น.                       | คน.                                       | คป.   | ระดับขันปวช.ไม่ต้องเก็บค่าลงทะเบียน 0 บาท     |
| 20000-1204                   | การเขียนภาษาอังกฤษในชีวิตประจำวัน   | 2             | 0   | 2    | 1                        | 0                                         | 0     | รวมเงิน 0.00 บาท                              |
| 20000-1306                   | โครงงานวิทยาศาสตร์                  | 2             | 0   | 2    | 1                        | 0                                         | 0     | คาปรบ 0.00 บาท                                |
| 20000-2004                   | กิจกรรมองค์การวิชาชีพ 2             | 2             | 0   | 2    | 0                        | 0                                         | 0     | ร่วมเง่นทั้งสน 0.00 บาท<br>ส่วนวนเงินตัวอักษร |
| 20001-2001                   | คอมพิวเตอร์และสารสนเทศเพื่องานอาชีพ | 3             | 1   | 2    | 2                        | 0                                         | 0     |                                               |
| 20100-1007                   | งานเครื่องมือกลเบื้องค้น            | 4             | 1   | 3    | 2                        | 0                                         | 0     | 1                                             |
| 20104-2006                   | เครื่องกลไฟฟ้ากระแสดรง              | 4             | 1   | 3    | 2                        | 0                                         | 0     |                                               |
| 20104-2008                   | มอเตอร์ไฟฟ้ากระแสสลับ               | 7             | 1   | 6    | 3                        | 0                                         | 0     |                                               |
| 20104-2010                   | การประมาณการติดตั้งไฟฟ้า            | 4             | 1   | 3    | 2                        | 0                                         | 0     |                                               |
| 20104-2103                   | อิเล็กทรอนิกส์กำลังเบื้องต้น        | 4             | 1   | 3    | 2                        | 0                                         | 0     |                                               |
| 20104-2111                   | ดิจิทัลเบื้องต้น                    | 4             | 1   | 3    | 2                        | 0                                         | 0     |                                               |
|                              |                                     |               |     |      |                          |                                           |       | 1                                             |
|                              |                                     |               |     |      |                          |                                           |       | ]                                             |
|                              |                                     |               |     |      |                          |                                           |       | 1                                             |
|                              |                                     |               | -   |      |                          |                                           |       |                                               |
|                              |                                     | ຸລ            | q   | 6    |                          | ລ                                         | 6     | รถึงโร้กมว                                    |
|                              |                                     | 6             | V   | 1    |                          | ย                                         | ۳۱ ,  |                                               |
|                              |                                     |               |     |      |                          |                                           |       |                                               |
|                              |                                     |               |     |      |                          |                                           |       | <mark>เละ</mark>                              |
|                              |                                     |               |     |      |                          |                                           | Ы     | 6 G 🗸                                         |
|                              |                                     |               |     |      |                          |                                           |       |                                               |
|                              |                                     | .979          | L   | 9    |                          | กเ                                        | ລ     | รลงลงเกเวต –                                  |
| กำหนดชำร                     | ะเงินภายในวันที่ -                  | υI            | 70  | L    | ונ                       |                                           | 71    |                                               |
|                              |                                     |               | 6   | •    | 0                        |                                           |       |                                               |
|                              |                                     |               | 0   | 9    | 8                        | ົລ                                        | .99   | พิศาภาย                                       |
|                              |                                     |               |     | ьΙ   | rl                       | 61                                        | νI    |                                               |
|                              |                                     |               |     |      |                          |                                           |       |                                               |